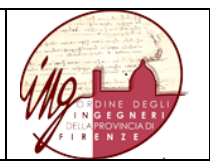

# Web Learning Group WLinG

Come accedere a WLinG con le credenziali SPID, CIE e CNS

## INDICE

## Sommario

| 1.        | Overview della transizione all'accesso in TRIO con SPID, CIE e CNS                                               | .2      |
|-----------|----------------------------------------------------------------------------------------------------|---------|
| 2.<br>acc | Come effettuare LA TRANSIZIONE dalla modalità di accesso in WLinG attuale alla modalità esso con SPID. CIE e CNS | di<br>2 |
| 3.        | Come effettuare LA PRIMA ISCRIZIONE per l'accesso in WLinG con SPID, CIE e CNS                                   | .6      |

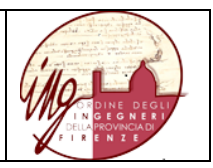

### 1. Overview della transizione all'accesso in TRIO con SPID, CIE e CNS

In linea con il Decreto Semplificazione e Innovazione digitale (D.L.76/2020 art.24) che prevede una graduale transizione verso l'esclusivo utilizzo di SPID, CIE e CNS come credenziali di accesso a tutti i servizi della pubblica amministrazione, già da fine 2020 il gestore TRIO ha provveduto a rendere possibile il collegamento di una utenza TRIO all'identità digitale.

ATTENZIONE: per associare la propria identità digitale gli utenti hanno tempo fino al 30 settembre 2021.

La presente guida illustra le modalità con cui il predetto collegamento potrà essere effettuato dagli iscritti all'Ordine degli Ingegneri per accedere all'ambiente ristretto WLinG, contenuto nella piattaforma TRIO.

# 2. Come effettuare LA TRANSIZIONE dalla modalità di accesso in WLinG attuale alla modalità di accesso con SPID, CIE e CNS

Questa parte è dedicata agli iscritti all'Ordine degli Ingegneri che sono già accreditati all'accesso in WLinG. Una volta effettuata la procedura sottodescritta gli iscritti accederanno direttamente a WLinG usando la propria identità digitale.

La procedura è semplice.

- Nella pagina di log-in, all'interno del box dedicato cliccare su "Accedi".
- Da qui è possibile autenticarsi con una delle tre identità (SPID, CIE, CNS).
- Dopo l'autenticazione si viene rimandati su TRIO nella pagina di gestione account dove vengono presentati tutti gli account già presenti in TRIO.
- Basterà semplicemente associare gli account esistenti all'identità digitale.
- Con l'autenticazione digitale, l'accesso a TRIO diventa semplice e automatico.

Procediamo per passi.

• Raggiungere la pagina di log-in di TRIO e cliccare su "Accedi"

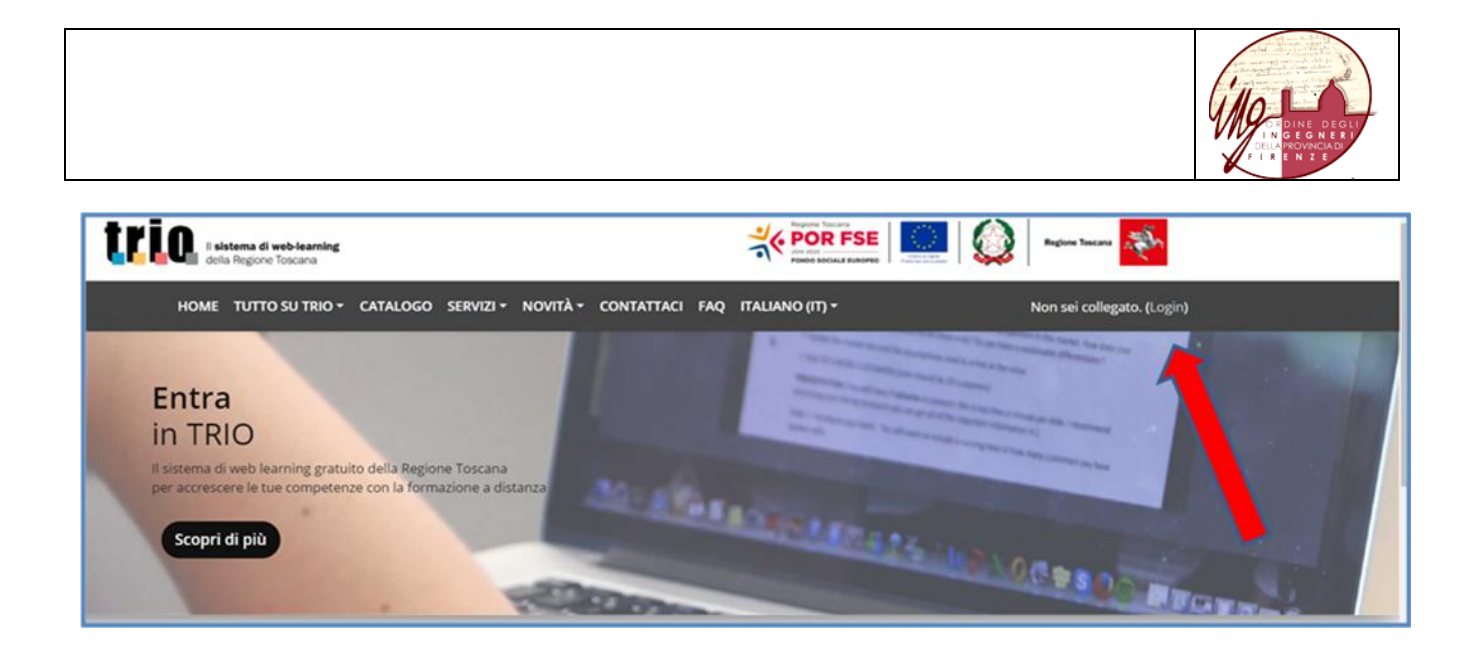

#### Nella videata successiva cliccare di nuovo su "Accedi"

| U sistema di web-learning<br>della Regione Toscana                                                                                                    | Wg ing fi 7d1c                                                                        | Login |
|----------------------------------------------------------------------------------------------------|---------------------------------------------------------------------------------------|-------|
| Stai per iniziare il tuo percorso formativo con TRIO!<br>Crea il tuo primo profilo TRIO attraverso SPID, CIE o CN5 cliccando su "Iscriviti".                                                                                                    |                                                                                       |       |
| Sei un utente di TRIO con le vecchie credenziali/ Clicca su "Accedi" e collega alla tua identita digitale il tuo acco                                                                                                    |                                                                                       |       |
| Iscriviti e accedi a TRIO in modo digitale<br>É possibile registrarsi o accedere alla piattaforma tramite:                                                                                                    | Puoi scrivere a registrazione@progettotrio.it o chiamare il numero ve<br>800.81.01.07 | rrde  |
| Solution      Solution      Solution |                                                                                       |       |
| RICORDA: per OE e Chis è necessario essere in possesso di un lettore smart card                                                                                                    |                                                                                       |       |
| Iscriviti ) 🛛                                                                                                    |                                                                                       |       |

Verrà chiesto di selezionare tra le tre tipologie di accertamento dell'dentità, quella che si ritiene di utilizzare

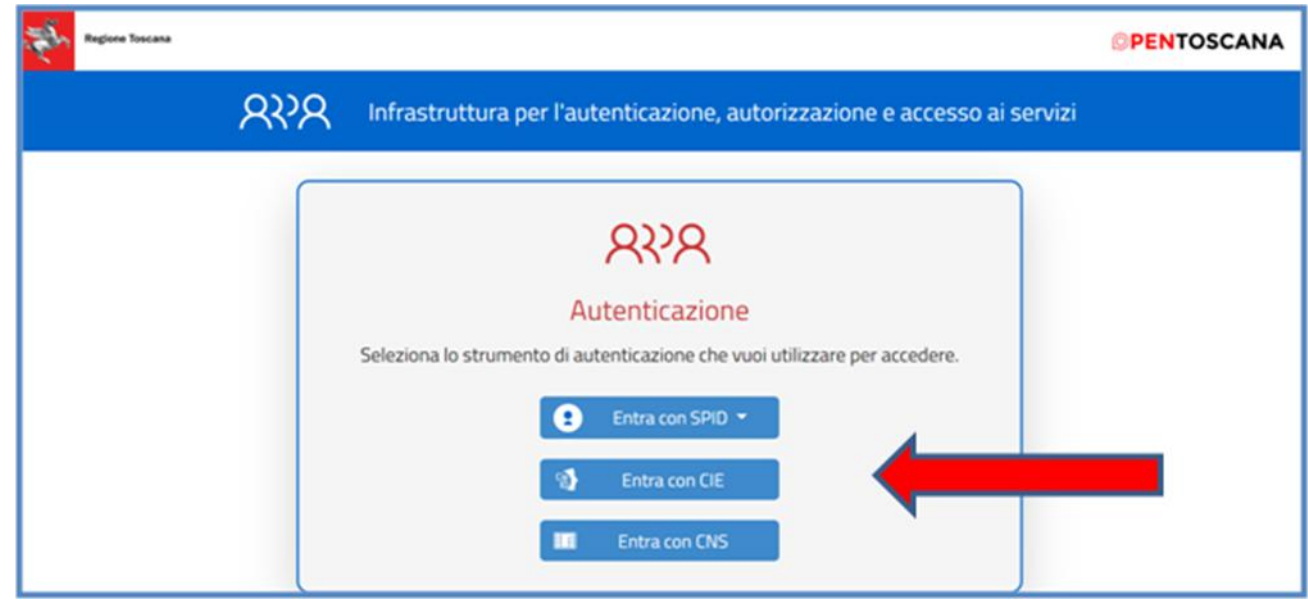

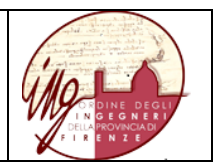

## Nel caso di accesso con SPID si dovrà selezionare il proprio gestore

| Seleziona lo strument       | o di autenticazione che vuoi u | ıtilizzare per accedere. |                                                                                                    |
|-----------------------------|--------------------------------|--------------------------|----------------------------------------------------------------------------------------------------|
|                             | 😢 Entra con SPID 🔻             |                          |                                                                                                    |
|                             | Namirial <b>D</b>              |                          |                                                                                                    |
|                             | Sp <b>id</b> Italia            |                          |                                                                                                    |
|                             |                                |                          |                                                                                                    |
|                             | ep2da                          |                          |                                                                                                    |
|                             | aroba.itib                     | ~                        | lan and a second second second second second second second second second second second second second second se |
|                             | intesa                         |                          | Regione Toscana                                                                                                |
| anziamento/co-finanziamento | InfoCert D                     |                          | Linea di Azione 2.2.1                                                                                          |
|                             | Poste D ABLITATE<br>Sp2d       |                          |                                                                                                    |
|                             | <b>TIM id</b>                  |                          |                                                                                                    |
|                             | Maggiori informazioni          |                          |                                                                                                    |
|                             | Non hai SPID?                  |                          |                                                                                                    |
|                             | Soruo piuto?                   |                          |                                                                                                    |

## Si effettueranno i passaggi di autenticazione digitale

| sped o      | IN ALTERNATIVA USA        |
|-------------|---------------------------|
| REC         | <u>GIONE TOSCANA</u>      |
| Nome utente | Nome utente dimenticato ? |
|             |                           |
| Password    | Password dimenticata ?    |
|             |                           |
|             | Mostra password           |
|             |                           |
| Entra co    | n SPID                    |

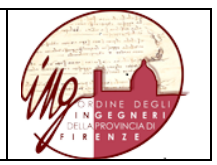

Dopo di che si viene rimandati su TRIO nella pagina di gestione account dove vengono presentati tutti gli account con cui si è già presenti in TRIO, basterà semplicemente associare gli account esistenti all'identità digitale. In figura è elengato solo il primo, la funzione a tendina indicata dalla freccia rossa consentità di richiamare l'intero elenco degli account per te attivi, tra i quali l'accont WLinG. Su ciascuno di essi ocorrerà effettuare l'associazione.

| della Regione Toscana                                                                                                    |                                                                                          | Page and a second second to be a second                                                            |                                                                  |
|----------------------------------------------------------------------------------------------------|------------------------------------------------------------------------------------------|----------------------------------------------------------------------------------------------------|------------------------------------------------------------------|
| HOME TUTTO SU TRIO - CATA                                                                                                    | logo servizi• novità• cont                                                               | IATTACI FAQ ITALIANO (IT) *                                                                        | Non sei collegato. (Lo                                           |
| Gestione account                                                                                                    |                                                                                          |                                                                                                    |                                                                  |
| Account corrispondenti al t                                                                                                    | tuo codice fiscale (4)                                                                   |                                                                                                    |                                                                  |
| Seleziona uno dei tuoi account TRIO e as<br>se sei appartenente a un WLG.<br>Per proteggere al meglio i tuoi dati, solo<br>sarà associata. | ssocialo alla tua identità digitale. Per ci<br>la prima volta ti verrà richiesto di inse | ascun profilo troverai indicati username, nome,<br>rire la tua password di TRIO. Da quel momento i | rognome, mail di riferimento e<br>n poi la tua identità digitale |
| Questo símbolo 📄 al lato del tuo acci<br>Se vedrai comparire anche questo símb                                                             | count confermerà il successo della proc<br>olo (2007) significa che avrai associato      | tedura.<br>la tua identità a un account riferito a un WLG.                                         |                                                                  |
| Questa icona 🚺 indica che il tuo accour                                                                                                    | int è stato revocato per inattività, contr                                               | sta il nostro Help Desk per informazioni.                                                          |                                                                  |
| vallariog   giuseppe nicola vallar                                                                                                    | rio   giuseppe.vallario@elea.it (R)                                                      | Ŭ,                                                                                                 |                                                                  |
| Account revocato                                                                                                    |                                                                                          |                                                                                                    |                                                                  |
| Questa utenza non è più attiva. Contatta                                                                                                   | a il nostro Help Desk per riattivaria opp                                                | oure associa un profilo diverso.                                                                   |                                                                  |
|                                                                                                    |                                                                                          |                                                                                                    |                                                                  |
|                                                                                                    |                                                                                          |                                                                                                    |                                                                  |
|                                                                                                    |                                                                                          |                                                                                                    |                                                                  |
|                                                                                                    |                                                                                          |                                                                                                    |                                                                  |
|                                                                                                    |                                                                                          |                                                                                                    |                                                                  |
|                                                                                                    |                                                                                          |                                                                                                    |                                                                  |
|                                                                                                    |                                                                                          |                                                                                                    |                                                                  |
|                                                                                                    |                                                                                          |                                                                                                    |                                                                  |
| Progetto TDIO                                                                                                    |                                                                                          |                                                                                                    |                                                                  |

Nel caso esemplificato l'associazione si è conclusa correttamente

| HOME TUTTO SU TRIO - CAT                                                                                                    | LOGO SERVIZI - NOVITÀ - CONTAT                                                                                                    | TACI FAQ ITALIANO(IT) -                                                                                                    | Non sei colleg                                                       |
|----------------------------------------------------------------------------------------------------|----------------------------------------------------------------------------------------------------|----------------------------------------------------------------------------------------------------|----------------------------------------------------------------------|
| estione account                                                                                                    |                                                                                                    |                                                                                                    |                                                                      |
| Associato l'account con username wig.                                                                                                    | ng.fi.7d1c all'identità IDTRIO                                                                                                    |                                                                                                    |                                                                      |
| Account corrispondenti al                                                                                                    | tuo codice fiscale (4)                                                                                                    | <b>F</b> 1                                                                                                    |                                                                      |
| Seleziona uno dei tuoi account TRIO e a<br>se sei appartenente a un WLG                                                                                                    | ssections and the identitie digitale. Per clase                                                                                                    | un profilo troveral Indicati username, nom                                                                                                    | e, cognome, mail di riferimento                                      |
| Seleziona uno dei tuoi account TRIO e a<br>se sei appartenente a un WLG.<br>Per proteggere al meglio i tuoi dati, sol<br>sarà associata.                                                                                                    | o la prima volta ti verrà richiesto di inserire                                                                                                    | un promo troveral indicati username, nom<br>la tua password di TRIO. Da quel moment                                                                                                    | e, cognome, mail di riferimento<br>o in poi la tua identità digitale |
| Seleziona uno dei tuoi account TRIO e a<br>se sei appartenente a un WLG.<br>Per proteggere al meglio i tuoi dati, sol-<br>sarà associata.<br>Questo simbolo al lato del tuo ac                                                                                                    | o la prima volta ti verrà richiesto di inserire<br>count confermerà il successo della procedu                                                                                                    | un promo troveral indicati username, nom<br>la tua password di TRIO. Da quel moment<br>ura.                                                                                                    | e, cognome, mail di riferimento<br>o in poi la tua identità digitale |
| Seleziona uno dei tuoi account TRIO e a<br>se sei appartenente a un WLG.<br>Per proteggere al meglio i tuoi dati, sol<br>sarà associata.<br>Questo simbolo 🔊 al lato del tuo ac<br>Se vedrai comparire anche questo simi<br>Questa icona 👔 indica che il tuo acco                                         | o la prima volta ti verrà richiesto di inserire<br>count confermerà il successo della procedu<br>polo (WLG) significa che avrai associato la tu<br>nt è stato revocato per inattività. contatta                                         | un promo troveral indicati username, nom<br>la tua password di TRIO. Da quel moment<br>ura.<br>ua identità a un account riferito a un WLG.<br>il nostro Help Desk per informazioni.                   | e, cognome, mail di riferimento<br>o in poi la tua identità digitale |
| Seleziona uno dei tuoi account TRIO e a<br>se sei appartenente a un WLG.<br>Per proteggere al meglio i tuoi dati, sol<br>sarà associata.<br>Questo simbolo ) al lato del tuo acco<br>Se vedrai comparire anche questo simb<br>Questa icona (3) indica che il tuo acco<br>wlg.ing.fi.7d1c   Giuseppe Valla | o la prima volta ti verrà richiesto di inserire<br>count confermerà il successo della procedu<br>nolo wico significa che avrai associato la tu<br>unt è stato revocato per inattività. contatta<br>nrio   giuseppe.vallario56@gmail.com | Ia tua password di TRIO. Da quel moment<br>ura.<br>ua identità a un account riferito a un WLG.<br>il nostro Help Desk per informazioni.<br>(IDTRIO) (WLG) V IV                                        | e, cognome, mail di riferimento<br>o in poi la tua identità digitale |
| Seleziona uno dei tuoi account TRIO e a<br>se sei appartenente a un WLG.<br>Per proteggere al meglio i tuoi dati, sol<br>sarà associata.<br>Questo simbolo 🔊 al lato del tuo ac<br>Se vedrai comparire anche questo simt<br>Questa icona 👔 indica che il tuo acco<br>wlg.ing.fi.7d1c   Giuseppe Valla     | o la prima volta ti verrà richiesto di inserire<br>count confermerà il successo della procedu<br>polo wice significa che avrai associato la ti<br>unt è stato revocato per inattività, contatta<br>ario   giuseppe,vallario56@gmail.com | un promo troveral indicati username, nom<br>la tua password di TRIO. Da quel moment<br>ura.<br>ua identità a un account riferito a un WLG.<br>il nostro Help Desk per informazioni.<br>(IDTRIO) (WLG) | e, cognome, mail di riferimento<br>o in poi la tua identità digitale |

# 3. Come effettuare LA PRIMA ISCRIZIONE per l'accesso in WLinG con SPID, CIE e CNS

Questa parte è dedicata agli iscritti all'Ordine degli Ingegneri che non sono ancora accreditati all'accesso in WLinG e si accreditano per la prima volta.

Una volta effettuata la procedura sottodescritta gli iscritti accederanno direttamente a WLinG usando la propria identità digitale.

- Accettare il pop-up, cliccando su "HO CAPITO"

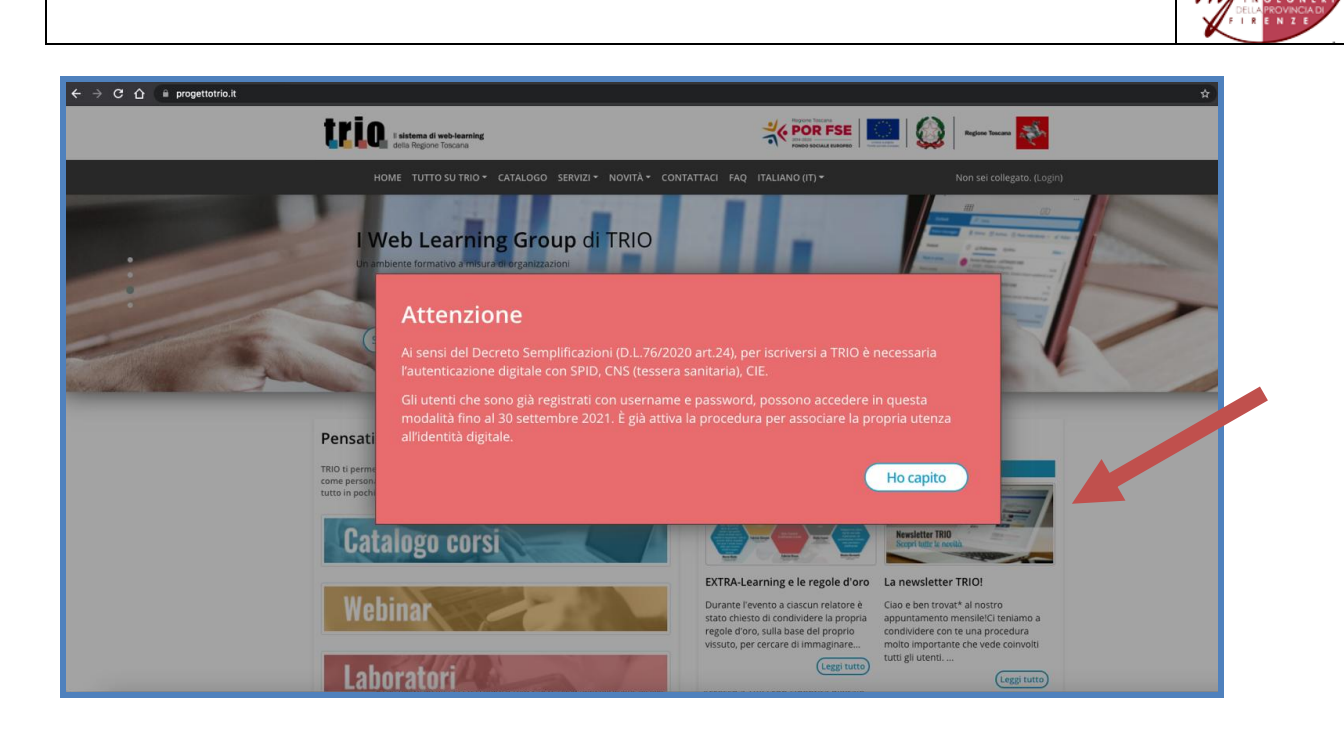

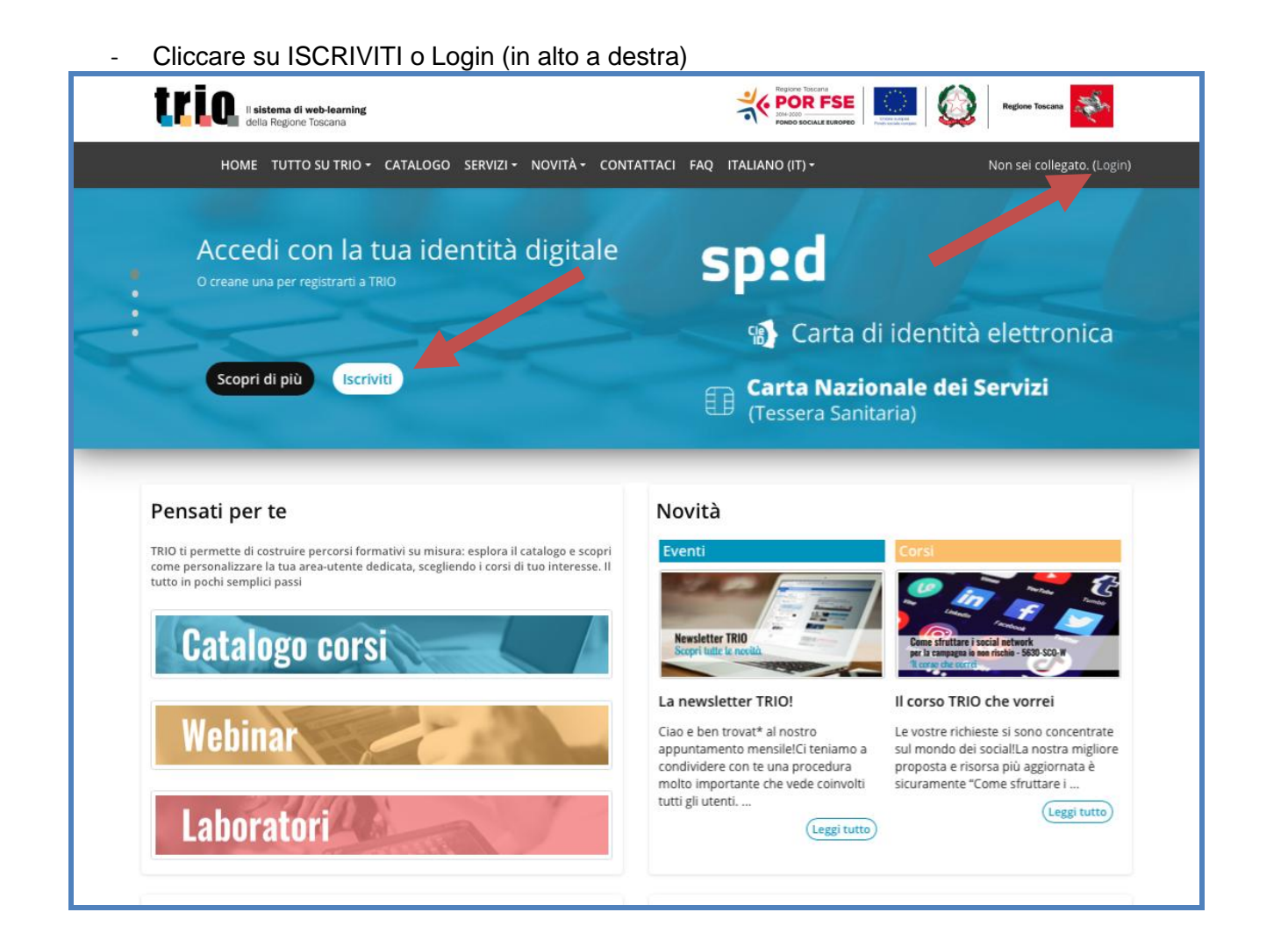

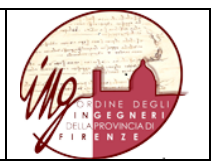

# - Cliccare sul pulsante ISCRIVITI nel riquadro "Iscriviti e accedi a TRIO in modo digitale"

| ← → C ①                                                                                                    |                                                                                          | ন্দ 🚖 😁 In incognito |
|----------------------------------------------------------------------------------------------------|------------------------------------------------------------------------------------------|----------------------|
|                                                                                                    |                                                                                          |                      |
| Il sistema di web-learning<br>della Regione Toscana                                                                                                    | Username / em. Password                                                                  | Login                |
|                                                                                                    | Hai dimenticato lo username o la password/                                               | ⊔ kicorda username   |
| Stai per iniziare il tuo percorso formativo con TRIO!<br>Crea il tuo primo profilo TRIO atraverso SPID, CIE o CNS cliccando su "Iscriviti".<br>Sei un utente di TRIO con le vecchie credenziali? Clicca su "Accedi" e collega alla tua identità digitale il tuo account TRIO. |                                                                                          |                      |
| Iscriviti e accedi a TRIO in modardigitale                                                                                                    | Hai bisogno di assistenza?                                                               |                      |
| È possibile registrarsi o accedere alla piattaforma  SPID, la nuova identità digitale  SPID, la nuova idiotnità digitale                                                                                                    | Puoi scrivere a registrazione@progettotrio.it o chiamare il numero verde<br>800 81 01 07 |                      |
| CNS, la carta ni definita elegita     CNS, la carta nay de servizi (tessera sanitaria)     RCORA, per cite cNS e servizi esteri in posseso di un lettore imari card                                                                                                    |                                                                                          |                      |
| (Iscriviti)                                                                                                    |                                                                                          |                      |
|                                                                                                    |                                                                                          |                      |
| Home                                                                                                    |                                                                                          |                      |

### - Accettare i cookie

| ← → | C 🏠 🖷 accessosicuro.rete.toscana.it/arpa/access?targetSeviceUrl=https:%2F%2Fwww.progettorio.it%2Flogin%2F&errorCode=auth.access.error.message.noURLCertAuth&minRequiredAuthLevel=1&goT                                                                                                    | oUrl=https:%2F%2Faccessosicuro.r 🟠 🛞 In incognito 🗄 |
|-----|----------------------------------------------------------------------------------------------------|-----------------------------------------------------|
| J.  | Regione Toscana                                                                                                    | <b>PENTOSCANA</b>                                   |
|     | RNR Infrastruttura per l'autenticazione, autorizzazione e accesso ai servizi                                                                                                    |                                                     |
|     | Autenticazione   Seleziona lo strumento di autenticazione che vuoi utilizzare per accedere.      Entra con SPID      Entra con CIE      Entra con CNS                                                                                                    |                                                     |
|     | FSC Finde per la Salage<br>La Constance - La Constance - La Constanc | <b>*</b>                                            |
|     | Questo sito utilizza i cookie per garantire un corretto funzionamento<br>È necessario consentire l'uso dei cookie                                                                                                    | Rifiuta Consenti i cookie                           |

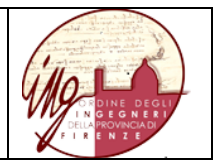

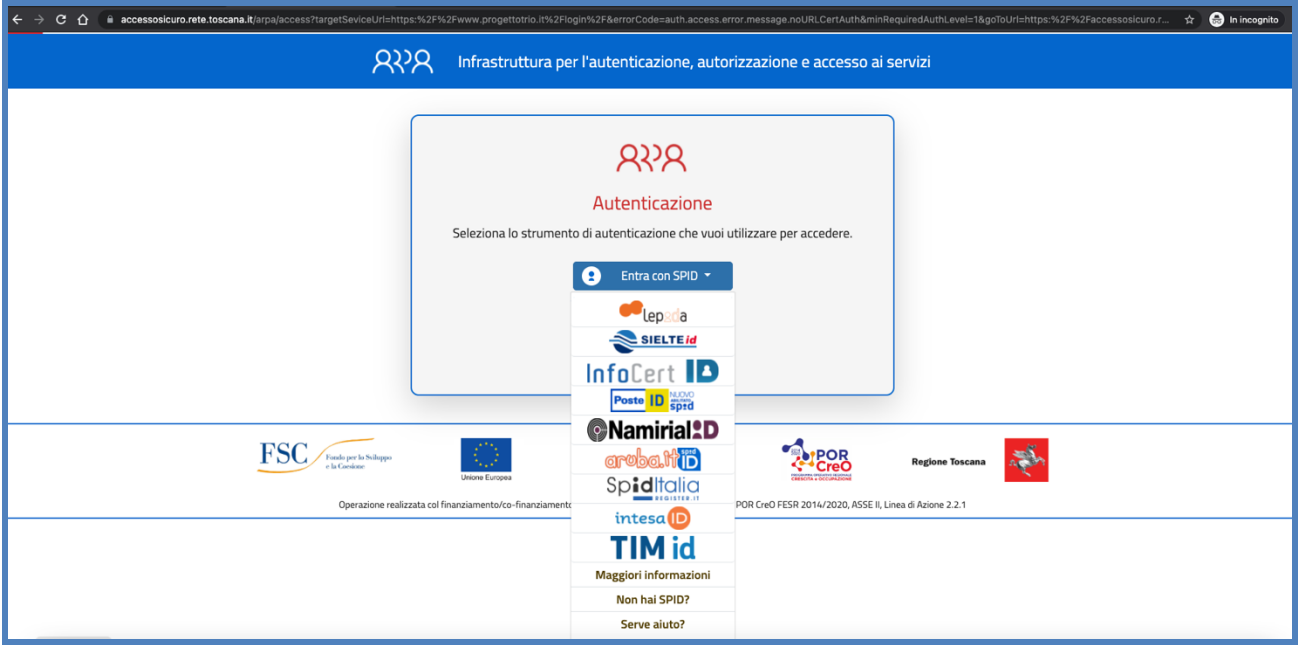

| ← →  | C 🛆 🔒 accessosicuro.reta.toscana.it/arpa/access?targetSeviceUrl=https:%2F%2Fwww.progettotrio.it%2Flogin%2F&errorCode=auth.access.error.message.noURLCertAuth&minRequiredAuthLevel=1&goToUrl=https:%2F%2Faccessosicuro.r 🔅 🔕 In incogni                                                                                                    | • : |
|------|----------------------------------------------------------------------------------------------------|-----|
| - An | © PENTOSC/                                                                                                    | NA  |
|      | RPA Infrastruttura per l'autenticazione, autorizzazione e accesso ai servizi                                                                                                    |     |
|      | Autenticazione<br>Seleziona lo strumento di au<br>Maggiori Info<br>Non hai la CIE<br>Non hai la CIE<br>Entra con CIS                                                                                                    |     |
|      | FSC Parkage Concession Concession |     |
|      | Operazione realizzata col finanziamento/co-finanziamento della Regione Toscana a valere sui fondi POR CreO FESR 2014/2020, ASSE II, Linea di Azione 2.2.1                                                                                                    | -   |
|      |                                                                                                    |     |

### - Seguire le indicazioni per l'autorizzazione di SPID, CIE o CNS

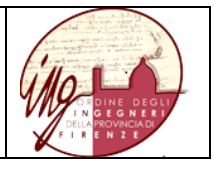

| ← → C û accessosicuro.rete.toscana.it/arpa/access?targetSeviceUrl=https:%2F%; | 2Fwww.progettotrio.it%2Flogin%2F&errorCode=auth.access.error.message.noURLCertAuth&minRequiredA                                                                                                    | AuthLevel=1&goToUrl=https:%2F%2Faccessosicuro.r 🖈 🛞 In incognito 🚦 |
|-------------------------------------------------------------------------------|----------------------------------------------------------------------------------------------------|--------------------------------------------------------------------|
| Regione Toscana                                                               |                                                                                                    | <b>©PENTOSCANA</b>                                                 |
| ନ୍ୟାନ                                                                         | Infrastruttura per l'autenticazione, autorizzazione e accesso ai servi                                                                                                    | zi                                                                 |
|                                                                               | Autenticazione         Seleziona lo strumento di autenticazione che vuoi utilizzare per accedere.         Imaggiori<br>Info         Imaggiori<br>Info         Imaggiori         Imaggiori <td< td=""><td></td></td<>                                                                                                    |                                                                    |
| FSC Parks yor to Subayer<br>+ & Constant<br>Operazione realizzata col         | Inversioner European International Action International Action Internati | agione Toscana                                                     |
|                                                                               |                                                                                                    |                                                                    |

- Esempio di Spid  $\rightarrow$  autorizzare

| emanogin.jsp                                                        |                                                                                                    |  |
|---------------------------------------------------------------------|----------------------------------------------------------------------------------------------------|--|
| sped                                                                | Poste ID NUCYO<br>Sprd                                                                                 |  |
| Richiesta di accesso di livello SPID 1 da<br><b>Regione Toscana</b> |                                                                                                    |  |
| PASSWORD                                                            |                                                                                                    |  |
| Hai dimenticato il nome utente o la password?                       | Accedi più rapidamente.<br>Inquadra il QR Code con l'App PostelD.<br>Il codice è valido per 60 secondi |  |
| Non hai                                                             | ancora SPID? Registrati                                                                                |  |
| 39244                                                               |                                                                                                    |  |

- Mettere la spunta nel quadratino
- Inserire la username. NOTA: gli iscritti all'Ordine degli Ingegneri, per poter accedere a WLinG, devono inserire la username comunicata dalla segreteria dell'Ordine attraverso la propria homepage;
- Cliccare su "CREA ACCOUNT COLLEGATO A IDTRIO"

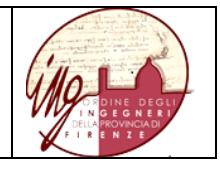

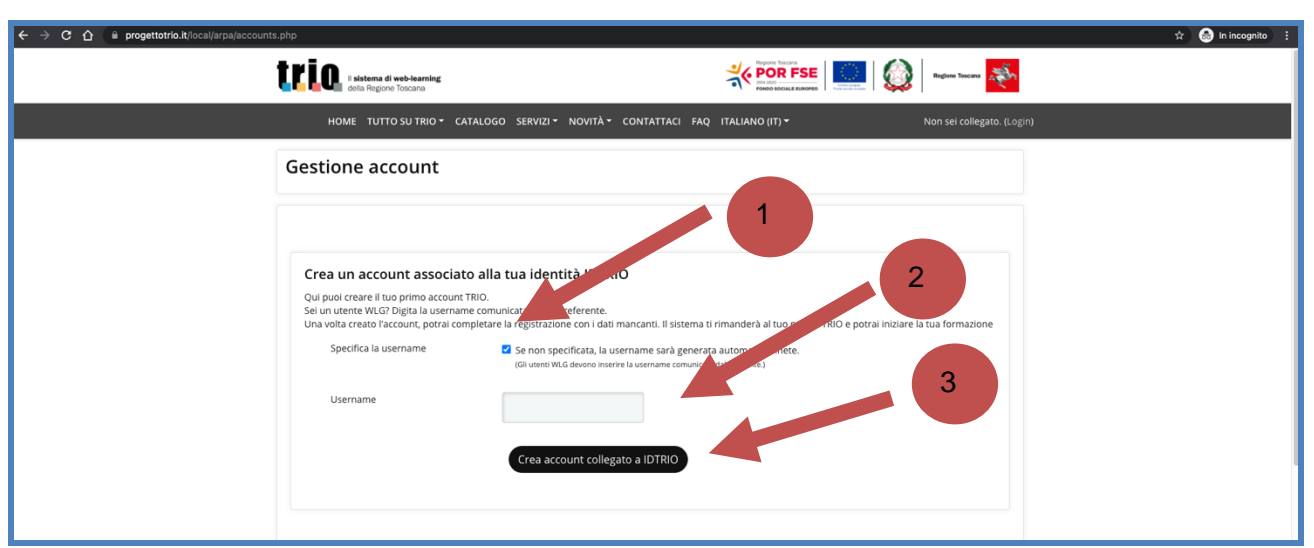

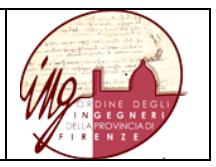

- Completare il profilo, nelle parti segnalate con il simbolo rosso, inserendo CITTADINANZA, RESIDENZA, SCOLARIZZAZIONE, CONDIZIONE PROFESSIONALE

| ← → C Q (# progettotrio.it/user/edit.php?id=1 | 590048&course=1                                            |                                                       |                                     |                 |
|-----------------------------------------------|------------------------------------------------------------|-------------------------------------------------------|-------------------------------------|-----------------|
|                                               | trio. I elaterna di velo leanning<br>deta Regione Toscaria |                                                       | 🎋 POR FSE                           | ) 🎺             |
|                                               | HOME TUTTO SU TRIO - CATALO                                | DGO SERVIZI≁ NOVITÀ≁ CONTATTACI FAQ                   | TALIANO (IT) -                      | MICHELE DORON20 |
|                                               | Dashboard / Preferenze / Account utente                    | <ul> <li>Messaggio</li> <li>/ Modifica</li> </ul>     |                                     |                 |
|                                               | Tieni aggiornatzen tilo e ricorda di                       | a iva sulla privacy. Graziet                          |                                     | 1               |
| ,                                             | * Generale<br>Nome 0                                       | _                                                     |                                     | ► Espandi tutto |
|                                               | Cognome 0                                                  |                                                       |                                     |                 |
|                                               | Indirizzo email O                                          |                                                       |                                     |                 |
|                                               | Visibilità email 📀                                         | Non visualizzare il mio indirizzo email ad utenti che | non hanno gli opportuni privilegi 🕈 |                 |
|                                               | Profilo MoodleNet                                          |                                                       |                                     |                 |

- Mettere la spunta nel quadratino "PRIVACY E CONSENSO"
- Completare la registrazione cliccando sul pulsante nero "AGGIORNAMENTO PROFILO"